Gambar 1 (Setting IP address Briker IPPBX)

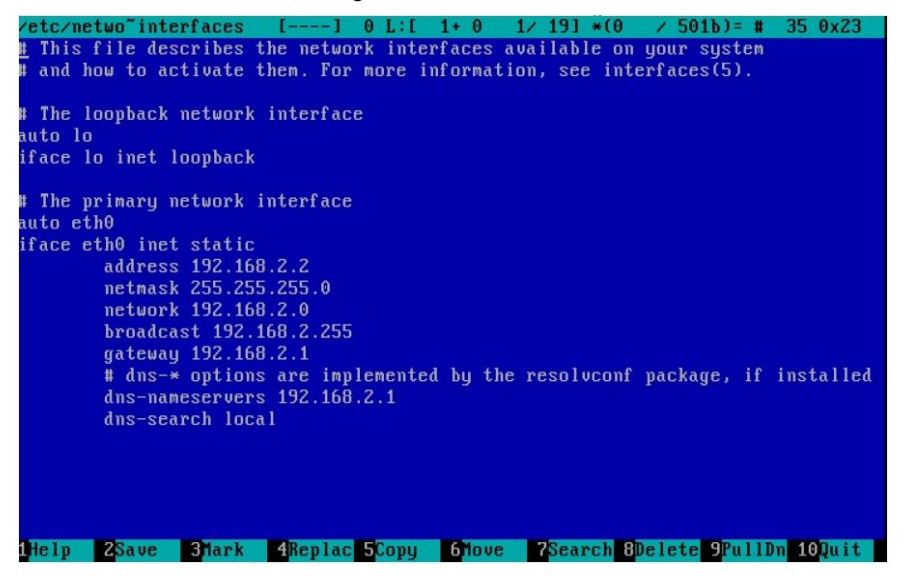

#### Gambar 2 (Tampilan awal web admin login)

| Home   IPPBX Administration   Billing Administration   Operator Panel |                        | Server Administration             |
|-----------------------------------------------------------------------|------------------------|-----------------------------------|
|                                                                       |                        | Briter IPPBX powered by L.A.M.P.A |
|                                                                       | 🔓 IPPBX Login          |                                   |
|                                                                       | Username<br>Pissaro Id |                                   |
|                                                                       | Login                  |                                   |

| Logged in: administrator<br>Status: Administrator                     | Preferences                                          |                                                 |  |  |
|-----------------------------------------------------------------------|------------------------------------------------------|-------------------------------------------------|--|--|
| Home<br>Home<br>Hy Account<br>Frelenences<br>Administration<br>Logout | Username<br>Email(*)<br>Password<br>Re-Type Password | : administrator<br>: noreply@tmr-gbbst.com<br>: |  |  |
|                                                                       | Name (')<br>Address (')                              | : Administrator<br>: Jekarta                    |  |  |
|                                                                       | City<br>State/Province<br>Country (*)                | : Irdonesia -                                   |  |  |
|                                                                       | Zipcode<br>Save                                      |                                                 |  |  |

## Gambar 3 (Web Preferences - Mengubah password administration)

## Gambar 4 (User Management - Registrasi account)

| Logged in: administrator | Add user  |                           |
|--------------------------|-----------|---------------------------|
| Status: Administrator    | Username  | : support                 |
| tome                     | Email     | : support@itmn-global.com |
| E- Wy Account            | Full name | : Support                 |
| Preferences              | Password  | : support                 |
| Manage user              | Userlevel | : Administrator -         |
| Logout                   | Add       |                           |

| Home   IPPBX Administration          | Billing Administration   Operator Panel | IP PEN Ad                 | Server Administration |
|--------------------------------------|-----------------------------------------|---------------------------|-----------------------|
| Setup Tools<br>Admin<br>IPPBX Statue | IPPBX Status                            |                           |                       |
| Custom Contexts                      | IPPBX Notices                           | System Statistics         |                       |
| Extensions                           | No new notifications                    | Processor                 |                       |
| Feature Codes                        | show all                                | Load Average 0.09         |                       |
| General Settings                     |                                         | DPU 2%                    |                       |
| Outbound Routes                      | IPPBX Statistics                        | Memory                    |                       |
| Trunks                               | Total active calls                      | 1 Marrony 12%             |                       |
| Inbound Call Control                 | Internal calls                          | 1 Queen PR.               |                       |
| Inbound Routes                       | External calls                          | 0 Dieke                   |                       |
| Zap Channel DIDs                     | Total active channels                   | 2                         |                       |
| Announcements                        | IPPBX Connections                       | 196                       |                       |
| Blacklist                            | in Tox connections                      | Avarirun 0%               |                       |
| CallerID Lookup Sources              | IP Photos Online                        | 6 /var/lock 0%            |                       |
| Day/Night Control                    | P Trunks Online                         | (dev 0%)                  |                       |
| Follow Me                            | IP Think Registrations                  | de vis hm 0%              |                       |
| IVR                                  |                                         | mo/modules/2.6.24-16      |                       |
| Queues                               | Uptime                                  | Networks                  |                       |
| Ring Groups                          | System Uptime: 20 hours, 29 minutes     | eth0 receive 5.88 KB/s    |                       |
| Time Conditions                      | Asterisk Uptime: 18 hours, 49 minutes   | eithű transmit. 7.22 KB/s |                       |
| Internal Options & Configuration     | Last Beload: 49 minutes                 |                           |                       |
| Conferences                          | Last Helday, 40 minutes                 | Server Status             |                       |
| DISA                                 |                                         | Antonio Contrata          |                       |

## Gambar 5 (IPPBX status - menampilkan statistic kondisi sistem)

Gambar 6 (Menambahkan extension menggunakan protocol SIP)

| Setup Tools          |                                                             |
|----------------------|-------------------------------------------------------------|
| Admin                | Add an Extension                                            |
| IPPBX Status         |                                                             |
| Basic                | Disease and a strained Device the strained by the Coloresta |
| Custom Contexts      | Please select your Device below then click Submit           |
| Extensions           |                                                             |
| Feature Codes        | Device                                                      |
| General Settings     |                                                             |
| Outbound Routes      | Device Generic SIP Device 🗘                                 |
| Trunks               |                                                             |
| Inbound Call Control |                                                             |
| Inbound Routes       | Submit                                                      |
| Zap Channel DIDs     |                                                             |
| Announcements        |                                                             |
| Blacklist            |                                                             |

# Gambar 7 (Masukkan account extension yang akan digunakan) Add SIP Extension

| User Extension                                                                             | 1001     |
|--------------------------------------------------------------------------------------------|----------|
| Display Name                                                                               | Operator |
| CID Num Alias                                                                              |          |
| SIP Alias                                                                                  |          |
|                                                                                            |          |
| Direct DID                                                                                 |          |
| Direct DID<br>DID Alert Info                                                               |          |
| Direct DID<br>DID Alert Info<br>Music on Hold                                              | acc_1 🗘  |
| Direct DID<br>DID Alert Info<br>Music on Hold<br>Outbound CID                              | acc_1 🗘  |
| Direct DID<br>DID Alert Info<br>Music on Hold<br>Outbound CID<br>Ring Time                 | acc_1 🗘  |
| Direct DID<br>DID Alert Info<br>Music on Hold<br>Outbound CID<br>Ring Time<br>Call Waiting | acc_1 🗘  |

#### Gambar 8 (Masukkan password untuk account extension)

Device Options

| This device use: | s sip technology. |  |
|------------------|-------------------|--|
| secret           | 123456            |  |
| dtmfmode         | rfc2833           |  |

| -ax Extension      | IPPBX default |
|--------------------|---------------|
| Fax Email          |               |
| ax Detection Type  | None 😫        |
| Pause after answer | 0             |
| Pause after answer | D             |

#### Gambar 9 (Klik submit")

Recording Options

| Record Incoming       | On Dem   | and 🛟           |
|-----------------------|----------|-----------------|
| Record Outgoing       | On Dem   | and 🗘           |
| Voicemail & Directory |          |                 |
| Status                | Disabled | a ( <b>\$</b> ) |
| Voicemail Password    |          |                 |
| Email Address         |          |                 |
| Pager Email Address   |          |                 |
| Email Attachment      | Oyes     | no              |
| Play CID              | Oyes     | 🖲 no            |
| Play Envelope         | Oyes     | eno             |
| Delete Vmail          | Oyes     | 🖲 no            |
| VM Options            |          |                 |
| VM Context            | default  |                 |
| VmX Locater™          | Disabled | a 🗢             |
|                       |          |                 |
| Submit                |          |                 |

## Gambar 10 (Menu "SIP Account Setting ... ")

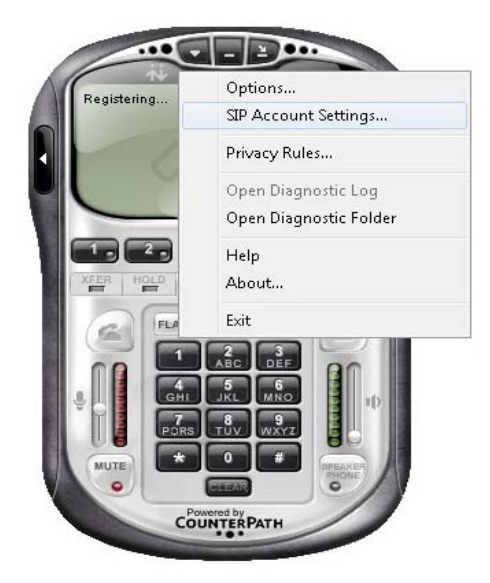

| Enabled | Domain | Username | Display Name | Add          |
|---------|--------|----------|--------------|--------------|
|         |        |          |              | Remove       |
|         |        |          |              | Properties   |
|         |        |          |              | Make Default |
|         |        |          |              |              |
|         |        |          |              |              |
|         |        |          |              |              |
|         |        |          |              |              |
|         |        |          |              | Close        |

Gambar 11 (Daftar tabel account X-Lite)

Gambar 12 (Tampilan untuk pengisian user account)

| Account Voicemail Topolo | gy Presence Advanced         |            |
|--------------------------|------------------------------|------------|
| User Details             |                              |            |
| Display Name             | Operator                     |            |
| User name                | 101                          |            |
| Password                 | ••••                         |            |
| Authorization user name  |                              | Add        |
| Domain                   | 192.168.1.2                  | Remove     |
| Domain Proxy             | ·                            | Properties |
| Register with domain an  | d receive incoming calls     | Make Defau |
| Send outbound via:       |                              |            |
| domain Address           |                              |            |
| target domain            |                              |            |
| Dialing plan             | #1\a\a.T;match=1;prestrip=2; | Close      |
|                          |                              |            |
|                          |                              |            |

# Gambar 13 (Tabel SIP account akan tampil property dari account yang sudah dimasukkan)

| Enabled | Domain                | Username | Display Name | Add         |
|---------|-----------------------|----------|--------------|-------------|
| V       | 192.168.1.2 (default) | 101      | Operator     | Remove      |
|         |                       |          |              | Properties  |
|         |                       |          |              | Make Defaul |
|         |                       |          |              |             |
|         |                       |          |              |             |
|         |                       |          |              |             |
|         |                       |          |              |             |

Gambar 14 (Tampilan SIP account telah berhasi teregistrasi)

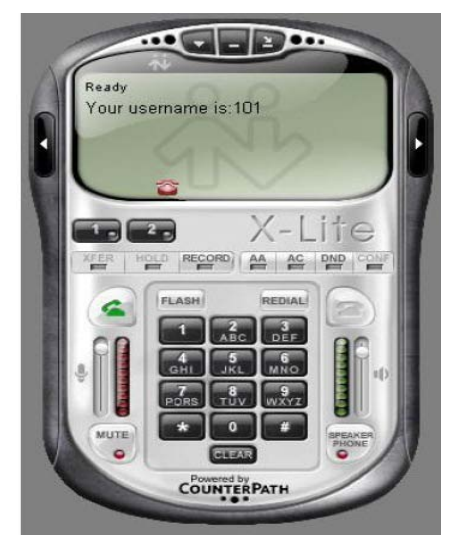